T.C. ULAŞTIRMA ve ALTYAPI BAKANLIĞI Ulaştırma Hizmetleri Düzenleme Genel Müdürlüğü

12.03.2025

"Tehlikeli Maddelerin Karayolu Taşımacılığı Sürecinde Görev Alacak Kişilerin Eğitimi Hakkında Yönerge" Kapsamında "kamu.turkiye.gov.tr" Üzerinden Sunulan Hizmetler ile İlgili Kullanım Kılavuzu

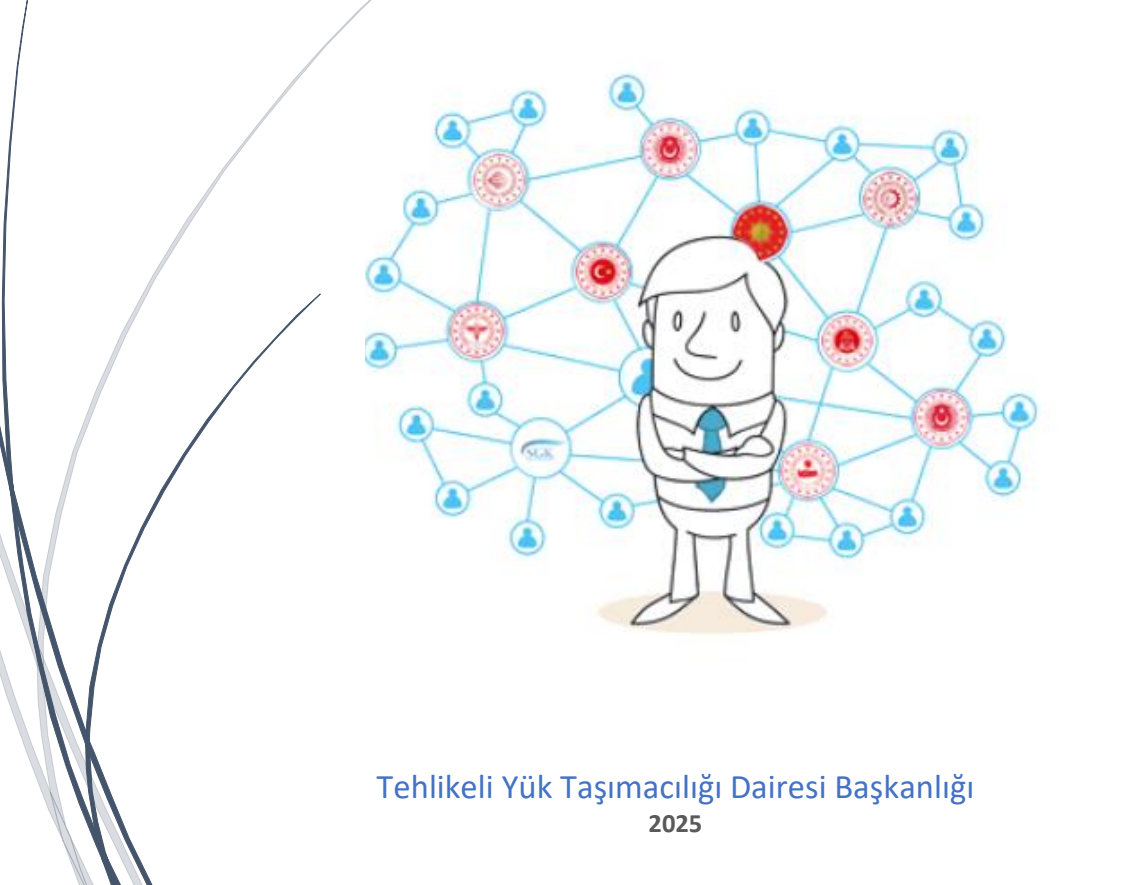

# İçindekiler Tablosu

| 1. Gir | iş 2                                                                                      |   |
|--------|-------------------------------------------------------------------------------------------|---|
| 1.1    | Kimler Eğitim Almak Zorundadır? 2                                                         |   |
| 1.2    | Hizmetleri Kimler Kullanabilir?                                                           |   |
| 1.3    | Eğitim Planını Kimler Bildirir? 2                                                         |   |
| 2. Kai | mu Uygulamaları Merkezine Giriş İşlemleri 3                                               | • |
| 2.1    | Yetkinizin Bulunduğu Hizmetlerin Görüntülenmesi 3                                         | ; |
| 3. Hiz | mete Yetkili Kişi Tanımlaması                                                             | ļ |
| 4. Eği | itim Planı Bildirim İşlemleri6                                                            | ; |
| 4.1    | Eğitim Döneminin Açılması <mark>(1. Adım)</mark> 6                                        | ; |
| 4.1    | .1 Dönem Türünün Seçilmesi                                                                | , |
| 4.1    | .2 Dönem Adının Belirlenmesi                                                              | ; |
| 4.1    | .3 Açıklamaların Alanının Doldurulması 8                                                  | ; |
| 4.1    | .4 Eğitim Yerine İlişkin Bilgilerin Doldurulması 8                                        | ; |
| 4.1    | .5 Eğitimin Başlangıç/Bitiş ve Sınav Tarihinin Belirlenmesi                               | ) |
| 4.1    | .6 Eğitim Döneminin Kayıt Edilmesi ve Listelenmesi                                        | ) |
| 4.2    | Eğitim Döneminde Verilecek Eğitimleri Ders Olarak Ekleme İşlemi <mark>(2.Adım</mark> ) 10 | ) |
| 4.2    | .1 Ders Ekle/Sil Hizmetinin Kullanılması 11                                               |   |
| 4.2    | .3 Verilecek Derslerin Liste Halinde Görüntülenmesi                                       | ; |
| 4.3    | Eğitim Alacak Personelin Eklenmesi <mark>(3.Adım)</mark> 13                               | ; |
| 4.3    | .1 Kursiyer Ekle/Sil Hizmetinin Kullanılması 14                                           | ŀ |
| 4.3    | .2 Eğitim Alacak Personel (Kursiyer) Ekleme ve Silme 14                                   | ŀ |
| 4.3    | .3 Eğitim Alacak Personelin (Kursiyer) Liste Halinde Görüntülenmesi 15                    | , |
| 4.4    | Eğitim Döneminin Onaylanması <mark>(4. Adım)</mark> 16                                    | ; |
| 4.5    | Personel Durum ve Sınav Bilgileri Giriş İşlemleri <mark>(5.Adım)</mark>                   | , |
| 4.6    | Eğitim Döneminin Bölge Müdürlüğünce Onaylanması <mark>(6.Adım)</mark>                     | ; |
| 4.7    | ADR Eğitim Tamamlama Belgesi Düzenlenmesi <mark>(7.Adım)</mark> 18                        | ; |
| 5. Dik | kat Edilmesi Gereken Diğer Hususlar                                                       | ) |

# 1. Giriş

Bu kılavuzda, 18/6/2022 tarihli ve 31870 sayılı Tehlikeli Maddelerin Karayoluyla Taşınması Hakkında Yönetmelik (TMKTHY) kapsamında kamuya açık karayoluyla yapılacak tehlikeli madde taşımacılık zinciri içerisinde yer alan işletme personeline, ADR Bölüm 1.3 kapsamında verilecek eğitimlere ilişkin 07.01.2025 tarihli Tehlikeli Maddelerin Karayolu Taşımacılığı Sürecinde Görev Alacak Kişilerin Eğitimi Hakkında Yönerge (Eğitim Yönergesi) hükümlerine istinaden hazırlanacak eğitim planlamalarının Bakanlığa bildirimlerinde kamu.turkiye.gov.tr adresinde sunulan hizmetlerin kullanımı yer almaktadır.

# 1.1 Kimler Eğitim Almak Zorundadır?

#### 1) Genel Doküman

| D  | oküman Türleri*                                                                                                    | Prosedür | Talimat | Liste | Kontrol<br>Formu | Takip<br>Formu |
|----|----------------------------------------------------------------------------------------------------|----------|---------|-------|------------------|----------------|
| 1. | İşletmede, iştigal edilen tehlikeli maddeler ile ilgili iş ve işlemlerde görev alan tüm<br>personele ait bilgilerin yer aldığı liste. |          |         |       |                  |                |

\* Hazırlanacak personel listesinde, işletmenin tehlikeli maddeler ile ilgili iştigal etmekte olduğu faaliyet konuları ile ilgili süreçlerinde doğrudan veya dolaylı olarak görev alan tüm personele ait görev tanımı yapılacaktır.

Tehlikeli Madde Faaliyet Belgesi (TMFB) sahibi işletmelerde tehlikeli madde taşımacılığı ile ilgili süreçlerde görevlendirilen personel, Eğitim Yönergesinin 8 inci maddesi kapsamında görevine uygun eğitim almak zorundadır.

Söz konusu işletmelerde tehlikeli madde taşımacılığı ile ilgili süreçlerde görevlendirilen personel listesi 2024/2 sayılı İşletme Denetimleri Genelge hükümlerine göre uygun olarak oluşturulmalıdır. Oluşturulan listenin güncel tutulması işletmenin sorumluluğundadır.

### 1.2 Hizmetleri Kimler Kullanabilir?

Bu kılavuzda yer alan ve kamu.turkiye.gov.tr adresi üzerinden sunulan hizmetleri Eğitim Yönergesinin 6 ncı maddesi kapsamında ilgili taraflarca Bakanlığa bildirimi yapılan "**ADR Eğitim Sorumlusu**" kullanabilir.

Ayrıca, Bakanlığa bildirimi yapılan ADR Eğitim Sorumlusu bu kılavuzun 3 üncü maddesinde yer alan hizmeti kullanarak görevlendirdiği "**Hizmete Yetkili**" kişiler kamu.turkiye.gov.tr adresindeki hizmetleri kullanabilir.

## 1.3 Eğitim Planını Kimler Bildirir?

Eğitim Yönergesinin 11 inci maddesi kapsamında hazırlanacak eğitim planı yine aynı maddenin beşinci fıkrasında yer alan ilgili "ADR Eğitim Sorumlusu" veya ADR Eğitim Sorumlusu tarafından görevlendirilen "Hizmete Yetkili" kişi tarafından bildirilir.

# 2. Kamu Uygulamaları Merkezine Giriş İşlemleri

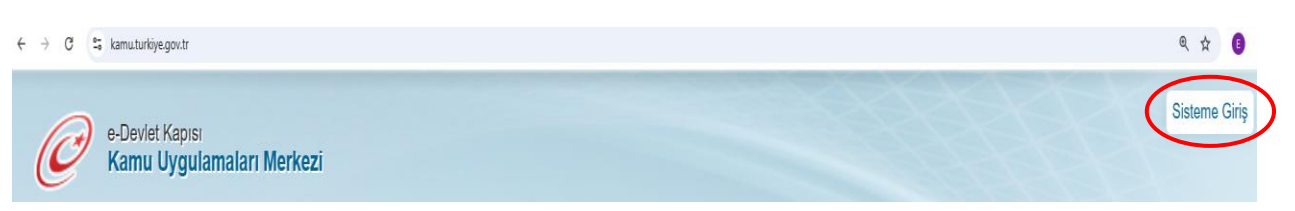

Şekil-1

ADR Eğitim Sorumlusu tarafından kamu.turkiye.gov.tr adresine girdikten sonra Şekil-1'de yer alan "Sisteme Giriş" butonu tıklanır. Açılan ekranda (Şekil-2) yer alan bilgiler doldurularak giriş işlemi tamamlanır.

| a Daulat Cifragi        | Mobilima                                          | Elektronik İmaa                                                       | Dižor Väntomlor        |
|-------------------------|---------------------------------------------------|-----------------------------------------------------------------------|------------------------|
| e-Deviet Şillesi        | Mobil Imza                                        | Elektronik imza                                                       | Diger fontentier       |
| T.C. Kimlik Numaranızı  | ve e-Devlet Şifrenizi kulla                       | anarak kimliğiniz doğrulandık                                         | tan sonra işleminize   |
| kaldığınız yerden devar | n edebilirsiniz. e-Devlet (                       | Şifresi Nedir, Nasıl Alınır?                                          | -                      |
| * TO Kimble No.         |                                                   |                                                                       |                        |
| - I.C. KIMIK NO         |                                                   |                                                                       | •                      |
| * e-Devlet Sifresi      |                                                   |                                                                       |                        |
| e sener çin esi         |                                                   |                                                                       |                        |
|                         | Dikkat: Ust Karak                                 | ter ( @Caps Lock) tuşunuz açık                                        | с.<br>                 |
|                         | * e-Devlet <b>şifreniz</b> i<br>telefonunuzdan ye | <b>i unutmanız durumunda</b> doğrul<br>enileme işlemi yapabilirsiniz. | adığınız cep           |
|                         |                                                   |                                                                       | <u>Şifremi Unuttum</u> |
|                         |                                                   |                                                                       |                        |

Şekil-2

### 2.1 Yetkinizin Bulunduğu Hizmetlerin Görüntülenmesi

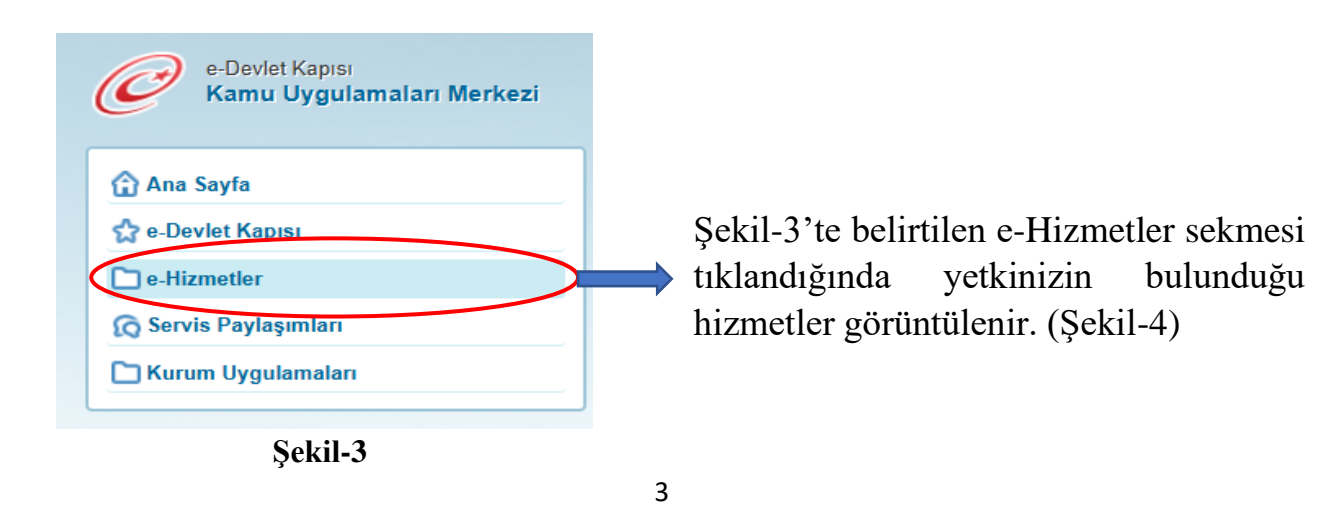

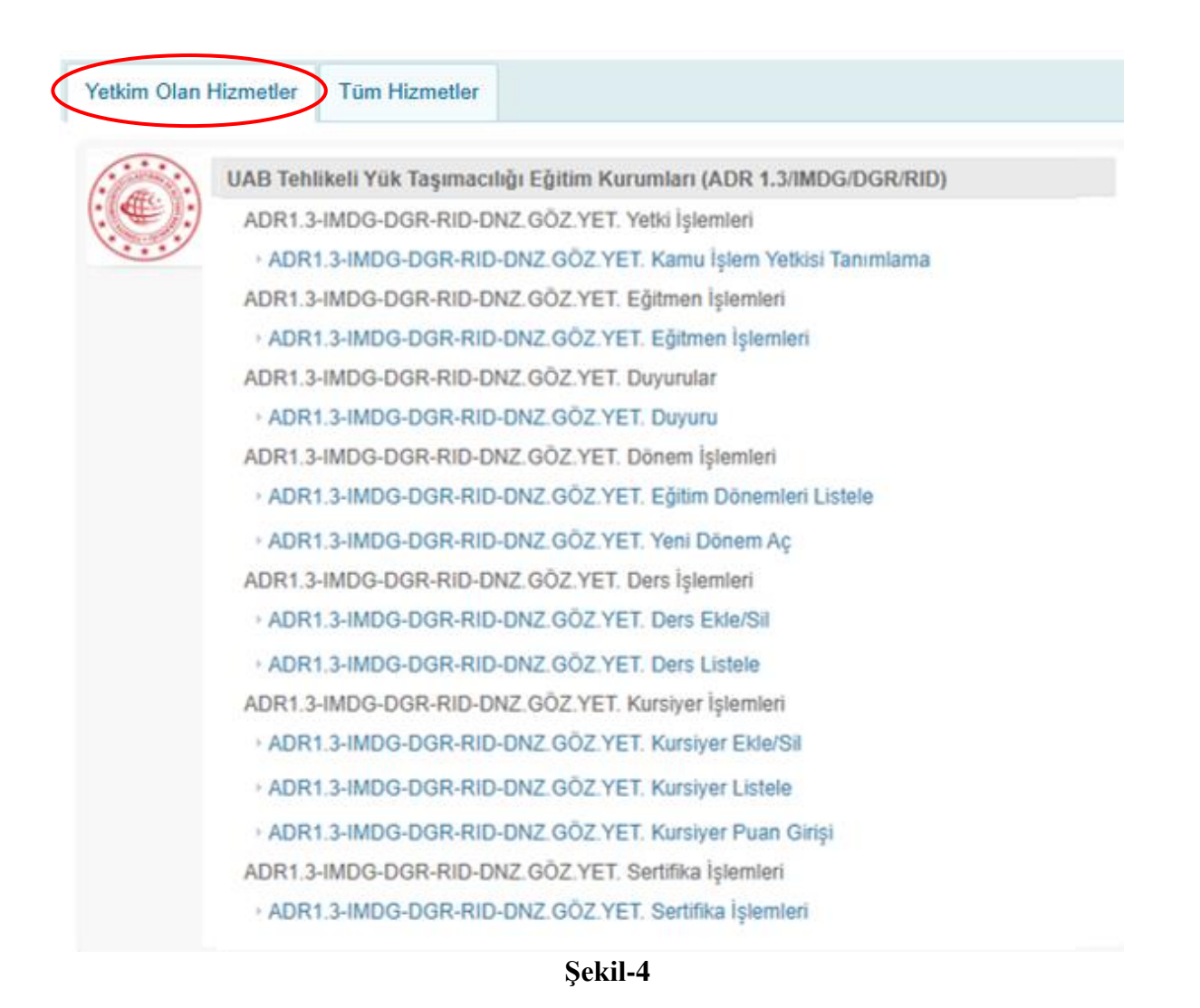

Şekil-4'te yetkili olduğunuz hizmetler bilgi amaçlı olarak listelenir.

# 3. Hizmete Yetkili Kişi Tanımlaması

Kamu uygulamaları merkezine giriş işlemini tamamlayan ADR Eğitim Sorumlusu Eğitim Yönergesinin 6 ncı maddesinin dördüncü fıkrası kapsamında bir başka kişiyi bu bölümde yer alan adımları takip ederek "Hizmete Yetkili" olarak tanımlayabilir.

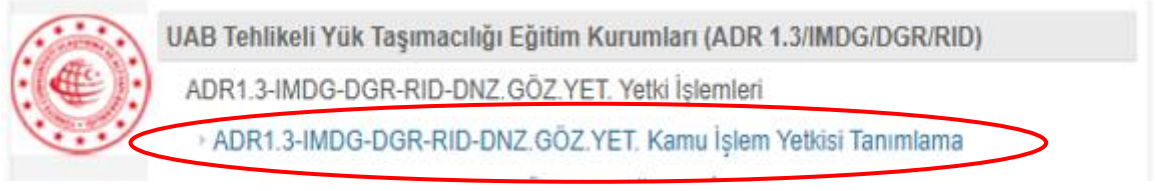

Şekil-5

Şekil-5'te yer alan "Kamu İşlem Yetkisi Tanımlama" hizmeti tıklanır. Açılan ekranın (Şekil-6) sağ üst köşesinde yer alan "**Kamu Yetkili Kişi Ekle**" butonu tıklanır.

| ADR1.3-IMDG-DGR-         | DNZ. GÖZ. YET. Kamu İslem Yetki | si Tanımlama |                          |
|--------------------------|---------------------------------|--------------|--------------------------|
|                          |                                 |              | 🗇 Kamu Yetkili Kişi Ekle |
| Kamu İşlem Yetki Listesi |                                 |              |                          |
| Kimlik No                | Adı                             | Soyadı       | İşlem                    |
| 3                        | E                               | В            | lptal Et                 |
| 1                        | м                               | Y            | iptal Et                 |

Şekil-6

Açılan ekranda (Şekil-7) yer alan bilgiler doğru bir şekilde doldurularak "**Kayde**t" butonuna tıklanır ve "**Hizmete Yetkili**" kişi eklenir.

| ADR1,3-IMDG-DGR-DNZ. G | DZ. YET. Kamu İşlem Yetkisi Tanımlama |          |
|------------------------|---------------------------------------|----------|
|                        |                                       |          |
| Yetkili Kişi Ekle      |                                       |          |
| Eğitmen Kimlik No      | * Örn. 1111111117                     |          |
| Adı                    | *                                     |          |
| Soyadı                 | *                                     |          |
|                        |                                       | Kaydet > |

Şekil-7

Hizmete yetkili tanımlama işlemi başarıyla tamamlanan kişilerin listesi Şekil-6'da yer aldığı şekliyle görüntülenir. Hizmete yetkili kişilerin yetki iptali bu ekranda yer alan "**İptal Et**" butonuna tıklanarak yapılır.

# 4. Eğitim Planı Bildirim İşlemleri

Hazırlanan eğitim planlarının Bakanlığa bildirim işlemleri Eğitim Yönergesinin 11nci maddesi kapsamında gerçekleştirilir. Başarılı bir şekilde işlemlerin tamamlanması için bu bölümde yer alan adımların sırayla yerine getirilmesi önem arz etmektedir.

# 4.1 Eğitim Döneminin Açılması (1. Adım)

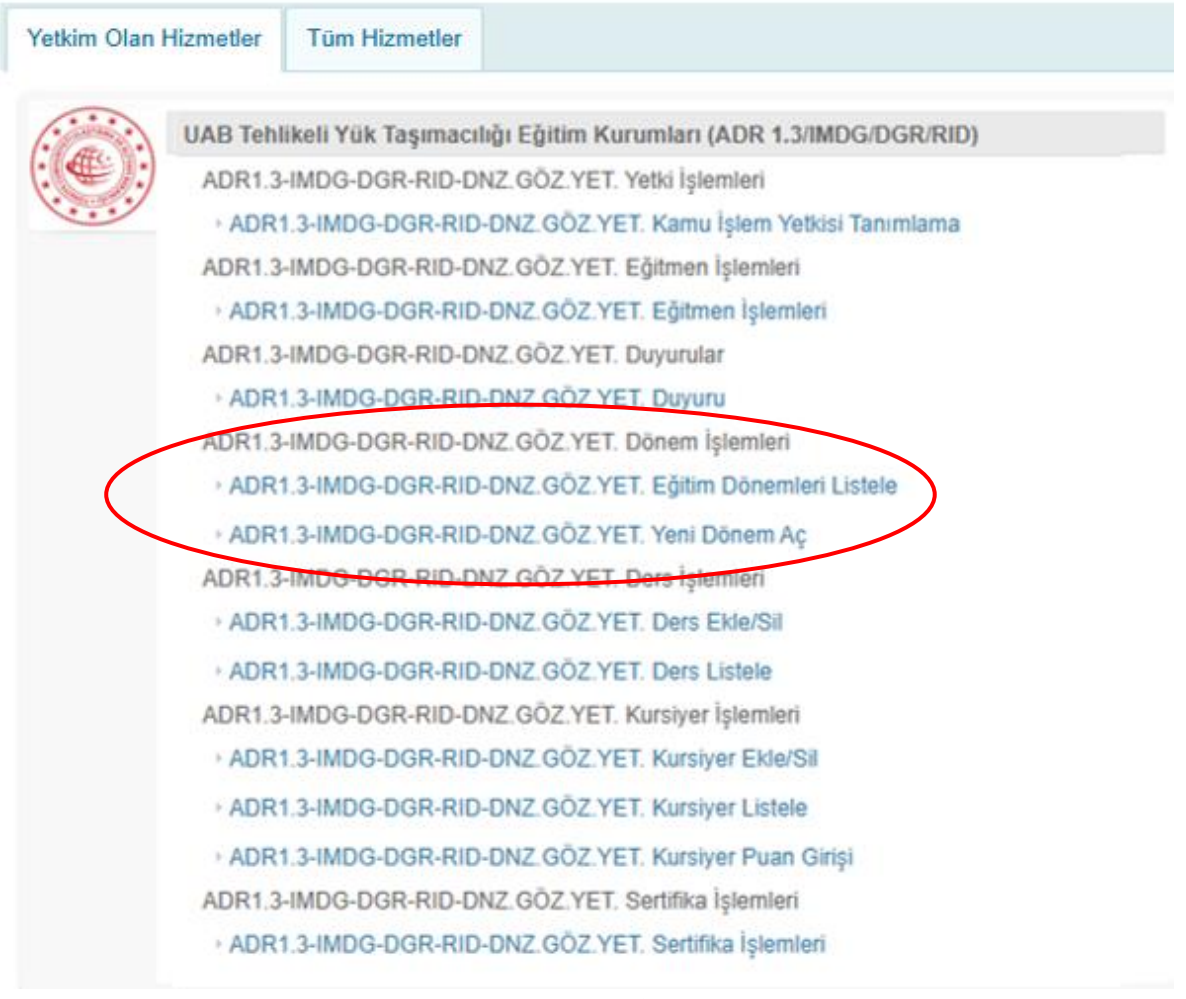

Şekil-8

Eğitim planının Bakanlığa bildirim işlemlerinde birinci adım, eğitim planına ilişkin dönemi, <u>eğitimin başlangıç tarihinden 3 gün öncesine kadar</u> açmaktır. Eğitim dönemi açmak için Şekil-8'de yer alan **"Yeni Dönem Aç"** hizmeti tıklanır ve Şekil-9'da yer alan yeni ekran görüntülenir.

#### ADR1,3-IMDG-DGR-DNZ. GÖZ. YET. Yeni Dönem Aç

| Dönem Türü          | * Seçiniz V                                                                                  |
|---------------------|----------------------------------------------------------------------------------------------|
| Dönem Adı           | *                                                                                            |
| Açıklama            |                                                                                              |
| Eğitim Yeri         | *                                                                                            |
| Eğitim Yeri İl/İlçe | ★     Eğitim Yeri İl     Eğitim Yeri İlçe       Seçiniz     ✓     Seçiniz                    |
| Başlangıç Tarihi    | * Örn. 18/12/2008<br>* Sınav Tarihini 01/01/2014 formatında giriniz!                         |
| Bitiş Tarihi        | <ul> <li>★ Örn. 18/12/2008</li> <li>Sınav Tarihini 01/01/2014 formatında giriniz!</li> </ul> |
| Sınav Tarihi        | <ul> <li>★ Orn. 18/12/2008</li> <li>Sınav Tarihini 01/01/2014 formatında giriniz!</li> </ul> |
| Sınav Saati         | <ul> <li>★ Örn. 23:59</li> <li>* Sınav saatini 00:00 formatında giriniz!</li> </ul>          |
| 2.Sınav Tarihi      | Örn. 18/12/2008         2. sınav tarihi DGR eğitimleri için zorunludur.                      |
| 2.Sınav Saati       | Örn. 23:59<br>* 2. sınav saati DGR eğitimleri için zorunludur.                               |
|                     | Dönemi Kaydet                                                                                |
|                     | Sekil-9                                                                                      |

### 4.1.1 Dönem Türünün Seçilmesi

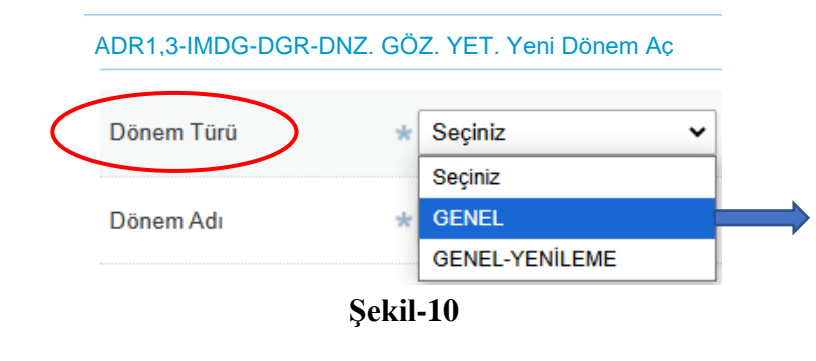

İlk defa verilecek eğitimler için "Genel" öncesinde eğitimi bulunan ve yenileme yapılacaklar için "Genel-Yenileme" dönem türü olarak seçilir. (Şekil-10)

### 4.1.2 Dönem Adının Belirlenmesi

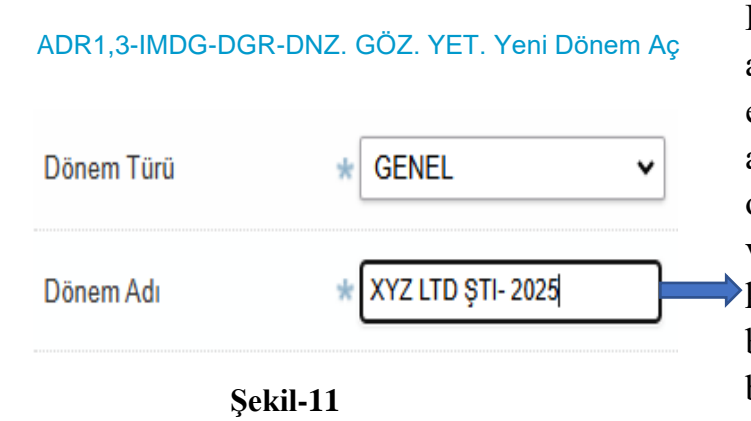

Bir veya birden fazla dönem açılışlarında işletmeye ait eğitim dönemlerinin takibi açısından dönem adı belirleyici olacaktır. Dönem adları, eğitim verilecek işletmelerin unvan kısaltmaları ve eğitim yılının birleştirilmesi yolu ile belirlenebilir. (Şekil-11)

Birden fazla işletme için eğitim dönemi açılması halinde (Örn: TMGD muafiyeti bulunan işletmeler) dönem adı "Genel Muafiyetli İşletmeler-2025" şeklinde belirlenebilir.

### 4.1.3 Açıklamaların Alanının Doldurulması

Açıklama Bu eğitim döneminde "XYZ LTD.ŞTİ. "unvanlı işletmenin TMFB.06.0001, TMFB.06.0002, ...... seri numaralı TMFB'lerin bulunduğu adreslerdeki işletme personeline egitim verilecektir.

Şekil-12

Açıklama alanına açılan eğitim dönemine ilişkin işletme bilgileri ile eğitim verilen işletme personelinin çalıştığı adreste yer alan TMFB'lerin seri numarası yazılması esastır.

### 4.1.4 Eğitim Yerine İlişkin Bilgilerin Doldurulması

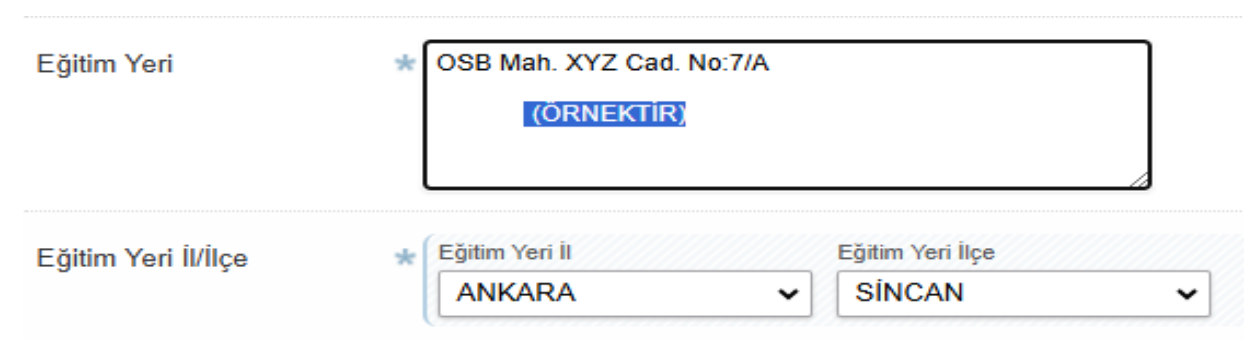

#### Şekil-13

Taraflarca verilerek sonuçlanan eğitimlere ait eğitim dönemleri eğitimin verildiği yerin adres ilinde yetkisi bulunan Bölge Müdürlüğünün onayına (Yönerge 13/3) tabi olduğundan eğitim dönemi açılışlarında eğitim yeri adres bilgilerinin doğru ve tam olarak bildirilmesi zorunludur.

### 4.1.5 Eğitimin Başlangıç/Bitiş ve Sınav Tarihinin Belirlenmesi

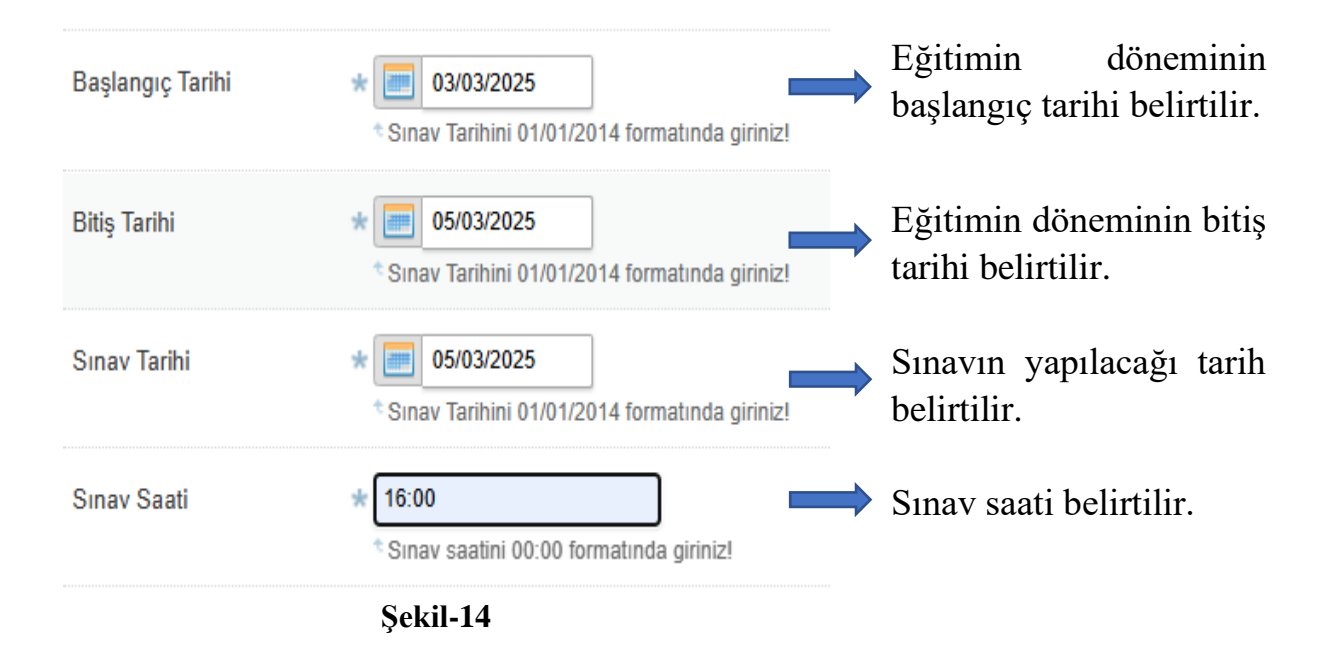

### 4.1.6 Eğitim Döneminin Kayıt Edilmesi ve Listelenmesi

Şekil-9'da yer alan bilgiler yukarıda yer alan adımlar takip edilerek doldurulduktan sonra **"Dönemi Kaydet"** butonuna tıklanır ve başarılı bir şekilde kayıt edilmesi halinde eğitim dönemi açılır.

Kayıt edilen eğitim dönemlerini görüntülemek ve liste şeklinde görmek için Şekil-8'de yer alan **"Eğitim Dönemlerini Listele"** hizmeti tıklanır.

| Eğitim Dönemleri Lis   | tesi |                                             |               |                     |                 |         |                |
|------------------------|------|---------------------------------------------|---------------|---------------------|-----------------|---------|----------------|
| Dönem Adı              | Kodu | Açıklama                                    | Dönem<br>Türü | Başlangıç<br>Tarihi | Bitiş<br>Tarihi | Durum   |                |
| XYZ LTD ŞTI- 2025      | 6    | Bu eğitim döneminde "XYZ LTD.ŞTİ.<br>"unvan | GENEL         | 10/03/2025          | 12/03/2025      | GECERLI | Düzenle<br>Sil |
| GENEL BİL-ŞUBA<br>2025 | 6    | TEST TEST                                   | GENEL         | 21/02/2025          | 21/02/2025      |         | )üzenle<br>Sil |
| test                   | 6    | test                                        | GENEL         | 19/02/2025          | 19/02/2025      |         | )üzenle        |

Şekil- 15

Kayıt edilen eğitim dönemine ilişkin detayları görmek için dönem adının üzerine tıklanır. (Şekil-16)

#### ADR1,3-IMDG-DGR-DNZ. GÖZ. YET. Eğitim Dönemleri Listele

| Dönem Adı        | XYZ LTD ŞTI- 2025                                                                                                    |
|------------------|----------------------------------------------------------------------------------------------------|
| Dönem Türü       | GENEL                                                                                                    |
| Dönem Kodu       | E                                                                                                    |
| Açıklama         | Bu eğitim döneminde "XYZ LTD.ŞTİ. "unvanlı işletmenin TMFB.06.0001, TMFB.06.0002, seri numaralı<br>TMFB'lerin bulunduğu adreslerdeki işletme personeline eğitim verilecektir. |
| Durum            | GEÇERLİ                                                                                                    |
| Başlangıç Tarihi | 10/03/2025                                                                                                    |
| Bitiş Tarihi     | 12/03/2025                                                                                                    |

Şekil-16

Kayıt edilen eğitim döneminde tekrar düzenleme yapmak veya oluşturulan eğitim döneminin silmek için Şekil-15'te yer alan **"Düzenle"** veya **"Sil"** butonları kullanılır.

### 4.2 Eğitim Döneminde Verilecek Eğitimleri Ders Olarak Ekleme İşlemi (2.Adım)

Eğitim planına ilişkin eğitim dönemi bu kılavuzun bölüm 4.1'de yer alan adımlar takip edilerek oluşturulduktan sonra söz konusu eğitim döneminde verilecek eğitimler planlanarak girilir. Bu giriş işlemi için:

ADR1.3-IMDG-DGR-RID-DNZ.GÖZ.YET. Yetki İşlemleri ADR1.3-IMDG-DGR-RID-DNZ.GÖZ.YET. Kamu İşlem Yetkisi Tanımlama ADR1.3-IMDG-DGR-RID-DNZ.GÖZ.YET. Eğitmen İşlemleri ADR1.3-IMDG-DGR-RID-DNZ.GÖZ.YET. Eğitmen İşlemleri ADR1.3-IMDG-DGR-RID-DNZ.GÖZ.YET. Duyurular ADR1.3-IMDG-DGR-RID-DNZ.GÖZ.YET. Duyuru ADR1.3-IMDG-DGR-RID-DNZ.GÖZ.YET. Dönem İşlemleri > ADR1.3-IMDG-DGR-RID-DNZ.GÖZ.YET. Eğitim Dönemleri Listele ADR1.3-IMDG-DGR-RID-DNZ GÖZ YET. Yeni Dönem Ac DR1.3-IMDG-DGR-RID-DNZ.GÖZ.YET. Ders İşlemleri ADR1.3-IMDG-DGR-RID-DNZ.GÖZ.YET. Ders Ekle/Sil ADR1.3-IMDG-DGR-RID-DNZ.GÖZ.YET. Ders Listele ADR1.3-IMDC-DGR-RID-DNZ.GÖZ.YET, Kursiver i ADR1.3-IMDG-DGR-RID-DNZ.GÖZ.YET. Kursiyer Ekle/Sil ADR1.3-IMDG-DGR-RID-DNZ.GÖZ.YET. Kursiyer Listele ADR1.3-IMDG-DGR-RID-DNZ.GÖZ.YET. Kursiyer Puan Girişi ADR1.3-IMDG-DGR-RID-DNZ.GÖZ.YET. Sertifika İşlemleri ADR1.3-IMDG-DGR-RID-DNZ.GÖZ.YET. Sertifika İslemleri

Şekil- 17

Kayıt edilen eğitim döneminde verilecek eğitimleri belirlemek ve sisteme kayıt etmek için **"Ders Ekle/Sil"** hizmeti tıklanır. (Şekil-17)

### 4.2.1 Ders Ekle/Sil Hizmetinin Kullanılması

Ders Ekle/Sil hizmeti tıklandığında mevcut eğitim dönemleri listelenir. Bu listeden ilgili eğitim dönemi seçilerek devam edilir. (Şekil-18)

| ADR 1,3-INDG-DGR-DNZ. GOZ. TET. DEIS EKIE/SII |
|-----------------------------------------------|
|-----------------------------------------------|

| Kodu         Dönem Adı         Açıklama         Dönem Türü         Başlangıç Tarihi         Bitiş Tarihi         Durum           64         XYZ LTD STI-2025         Bu eğitim döneminde "XYZ LTD STİ "unyan         GENEL         10/03/2025         12/03/2025         GECERLI | Eğitim | Dönemleri Listesi |                                          |            |                  |              |         |     |
|----------------------------------------------------------------------------------------------------|--------|-------------------|------------------------------------------|------------|------------------|--------------|---------|-----|
| 64 XYZ LTD STI- 2025 Bu eğitim döneminde "XYZ LTD STİ "unyan GENEL 10/03/2025 12/03/2025 GECERL                                                                                                    | Kodu   | Dönem Adı         | Açıklama                                 | Dönem Türü | Başlangıç Tarihi | Bitiş Tarihi | Durum   |     |
|                                                                                                    | 64     | XYZ LTD ŞTI- 2025 | Bu eğitim döneminde "XYZ LTD.ŞTİ. "unvan | GENEL      | 10/03/2025       | 12/03/2025   | GECERLI | Seç |

Şekil- 18

Eğitim dönemi seçildikten sonra Şekil-19'da yer alan ekran açılır. Bu ekranda seçim yapılan eğitim dönemine ilişkin bilgiler, döneme ekleme yapacağınız eğitimler ve verilecek eğitimlerin saatlerine ilişkin alanlar yer almaktadır.

| önem Türü     | GENEL                                                                         | Dönem Adı        | XYZ LTD ŞTI- 2025 |
|---------------|-------------------------------------------------------------------------------|------------------|-------------------|
| çıklama       | Bu eğitim döneminde "XYZ LTD.ŞTİ.                                             | Başlangıç Tarihi | 10/03/2025        |
|               | "unvanlı işletmenin TMFB.06.0001,<br>TMFB.06.0002 seri numaralı               | Bitiş Tarihi     | 12/03/2025        |
|               | TMFB'lerin bulunduğu adreslerdeki<br>işletme personeline eğitim verilecektir. | Durum            | GEÇERLİ           |
| rs            | * Seçiniz V                                                                   |                  |                   |
| ers Tarihi    | Seçiniz                                                                       | 7                |                   |
|               | Göreve Özgü Eğitim                                                            | 2:               |                   |
| şlangıç Saati | ★ Ōrn. 23:59                                                                  |                  |                   |
|               | * Ders başlangıç saatini 00:00 formatında                                     | giriniz!         |                   |
| is Saati      | * Örn. 23:59                                                                  |                  |                   |
| -             | Ders bitiş saatini 00:00 formatında giriniz                                   | 1                |                   |
| tmen          | * Seçiniz 🗸                                                                   |                  |                   |
|               | Der                                                                           | si Kaydet >      |                   |
|               |                                                                               |                  |                   |
|               | S                                                                             | ekil- 19         |                   |
|               | 5.                                                                            |                  |                   |
|               |                                                                               |                  |                   |
|               |                                                                               |                  |                   |

Şekil-19'da yer alan alanlarda:

- İlk olarak "Ders" alanından verilecek eğitim seçilir.
- Eğitimin verileceği tarih seçilir.
- Eğitimin verileceği başlangıç saati ve bitiş saati belirlenir.
- Son olarak eğitici seçimi yapılarak "Ders Kaydet" butonuna tıklanır.

ÖNEMLİ: Eğitimin verileceği tarih ile eğitimin başlangıç ve bitiş saatlerini belirlemede eğitim dönemi açılışındaki tarih ve saat bilgileri göz önünde bulundurulmalıdır. Eğitim dönemi için belirlenen tarih aralıklarında eğitim tarihi belirlenmelidir. Eğitim saatlerinin belirlenmesinde Eğitim Yönergesinin 10 uncu madde hükümleri göz önünde bulundurulmalıdır.

| 1 KİŞİDEN AZ      | Z DERS VERİLMEZ.DÖN                                        | IEM GEÇERSİZ!                                   |                    |                      |                  |     |
|-------------------|------------------------------------------------------------|-------------------------------------------------|--------------------|----------------------|------------------|-----|
| Dönem Türü        | GENEL                                                      |                                                 | Dönem Adı          | XYZ LTD ŞTI- 2       | 025              |     |
| Açıklama          | Bu eğitim dönen                                            | ninde "XYZ LTD.ŞTİ.                             | Başlangıç Tarihi   | 10/03/2025           |                  |     |
|                   | "unvanlı işletme<br>TMFB 06 0002                           | nin TMFB.06.0001,<br>seri numaralı              | Bitiş Tarihi       | 12/03/2025           |                  |     |
|                   | TMFB'lerin bulu<br>işletme persone                         | nduğu adreslerdeki<br>line eğitim verilecektir. | Durum              | GEÇERLİ              |                  |     |
| Ders              | * Seçiniz                                                  | ~                                               |                    |                      |                  |     |
| Ders Tarihi       | * Örn. 18/12/2<br>* Ders tarihini 01/0                     | 2008<br>)1/2014 formatında girinizi             | I                  |                      |                  |     |
| Başlangıç Saati   | <ul> <li>Örn. 23:59</li> <li>Ders başlangıç s</li> </ul>   | aatini 00:00 formatında gi                      | iriniz!            |                      |                  |     |
| Bitiş Saati       | <ul> <li>Örn. 23:59</li> <li>Ders bitiş saatini</li> </ul> | 00:00 formatında giriniz!                       |                    |                      |                  |     |
| Eğitmen           | * Seçiniz                                                  | ~                                               |                    |                      |                  |     |
|                   |                                                            | Ders                                            | i Kaydet           |                      |                  |     |
| Ders Listesi      |                                                            |                                                 |                    |                      |                  |     |
| Dönem Adı         | Eğitmen Adı Soyadı                                         | Ders Adı                                        | Ders Tarihi        | Ders Başlangıç Saati | Ders Bitiş Saati | Sil |
| XYZ LTD ŞTI- 2025 | E B                                                        | Genel Bilinçlendirme I                          | Eğitimi 10/03/2025 | 10:00                | 12:00            | Sil |
| XYZ LTD ŞTI- 2025 | E B                                                        | Emniyet Eğitimi                                 | 11/03/2025         | 10:00                | 12:00            | Sil |
| XYZ LTD ŞTI- 2025 | E B                                                        | Göreve Özgü Eğitim                              | 12/03/2025         | 13:30                | 15:30            | Sil |

Şekil- 20

Seçilen eğitim dönemine eğitimlerin eklenmesi ile birlikte Şekil-20'deki gibi eklenen eğitimler görüntülenebilir, ayrıca silme işlemi yapılabilir.

### 4.2.3 Verilecek Derslerin Liste Halinde Görüntülenmesi

ADR1,3-IMDG-DGR-DNZ. GÖZ. YET. Ders Ekle/Sil

| Eğitim | Eğitim Dönemleri Listesi |                                          |            |                  |              |         |     |  |
|--------|--------------------------|------------------------------------------|------------|------------------|--------------|---------|-----|--|
| Kodu   | Dönem Adı                | Açıklama                                 | Dönem Türü | Başlangıç Tarihi | Bitiş Tarihi | Durum   |     |  |
| 6 )    | XYZ LTD ŞTI- 2025        | Bu eğitim döneminde "XYZ LTD.ŞTİ. "unvan | GENEL      | 10/03/2025       | 12/03/2025   | KILITLI | Seç |  |
| 6 1    | GENEL BİL-ŞUBAT 2025     | TEST TEST                                | GENEL      | 21/02/2025       | 21/02/2025   | KILITLI | Seç |  |
| 6 !    | test                     | test                                     | GENEL      | 19/02/2025       | 19/02/2025   | KILITLI | Seç |  |

Şekil-17'de ye alan **"Ders Listele"** hizmeti tıklandığında Şekil-21'de yer alan ekran görüntülenir. Açılan ekranda ilgili eğitim dönemi seçimi yapılır. Eğitim dönemine eğitim eklenmiş ise Şekil-22'deki gibi görüntülenir.

| Ders Listesi      |       |                |                              |             |                      |                  |     |
|-------------------|-------|----------------|------------------------------|-------------|----------------------|------------------|-----|
| Dönem Adı         | Eğitm | ıen Adı Soyadı | Ders Adı                     | Ders Tarihi | Ders Başlangıç Saati | Ders Bitiş Saati | Sil |
| XYZ LTD ŞTI- 2025 | E     | В              | Genel Bilinçlendirme Eğitimi | 10/03/2025  | 10:00                | 12:00            | Sil |
| XYZ LTD ŞTI- 2025 | E     | В              | Emniyet Eğitimi              | 11/03/2025  | 10:00                | 12:00            | Sil |
| XYZ LTD ŞTI- 2025 | Е     | В              | Göreve Özgü Eğitim           | 12/03/2025  | 13:30                | 15:30            | Sil |

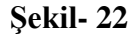

### 4.3 Eğitim Alacak Personelin Eklenmesi (3.Adım)

Eğitim dönemi (Bölüm 4.1) açma ve açılan eğitim döneminde verilecek eğitimin eklenmesi (Bölüm 4.2) işlemleri tamamlandıktan sonra eğitim alacak personel eklemek için Şekil-23'te yer alan "**Kursiyer Ekle/Sil**" hizmet tıklanır.

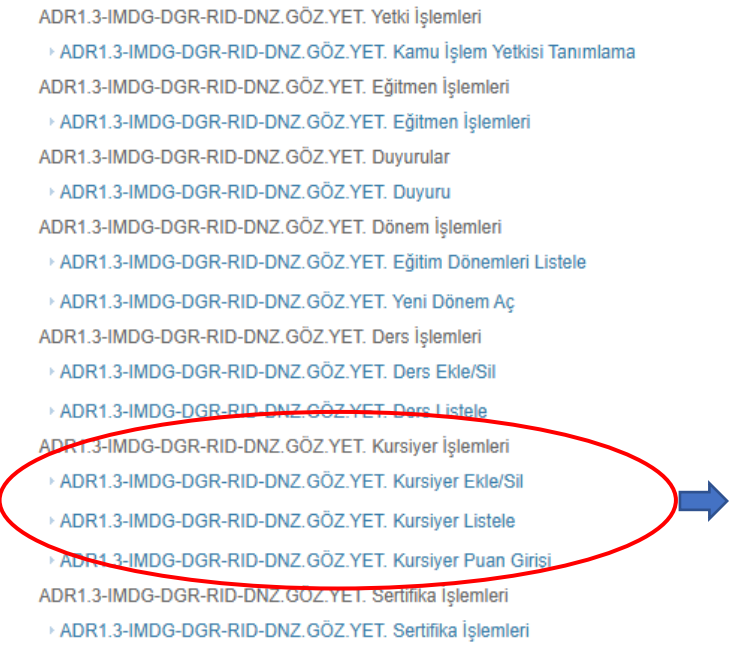

Sekil-23

Eğitim alacak personeli (kursiyer) ve ilgili personelin alacağı eğitimleri sisteme kayıt etmek için **"Kursiyer Ekle/Sil"** hizmeti tıklanır. (Şekil-23)

### 4.3.1 Kursiyer Ekle/Sil Hizmetinin Kullanılması

ADR1,3-IMDG-DGR-DNZ. GÖZ. YET. Kursiyer Ekle/Sil

| Eğitim | Dönemleri Listesi |                                          |            |                  |              |         |     |
|--------|-------------------|------------------------------------------|------------|------------------|--------------|---------|-----|
| Kodu   | Dönem Adı         | Açıklama                                 | Dönem Türü | Başlangıç Tarihi | Bitiş Tarihi | Durum   |     |
| 6      | XYZ LTD ŞTI- 2025 | Bu eğitim döneminde "XYZ LTD.ŞTİ. "unvan | GENEL      | 10/03/2025       | 12/03/2025   | GECERLI | Seç |

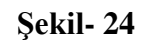

Şekil-23'de ye alan **"Kursiyer Ekle/Sil"** hizmeti tıklandığında Şekil-24'de eğitim dönemlerinin yer aldığı ekran görüntülenir. Açılan ekranda ilgili eğitim dönemi seçimi yapılarak personel (kursiyer) ekleme işlemine geçilir.

### 4.3.2 Eğitim Alacak Personel (Kursiyer) Ekleme ve Silme

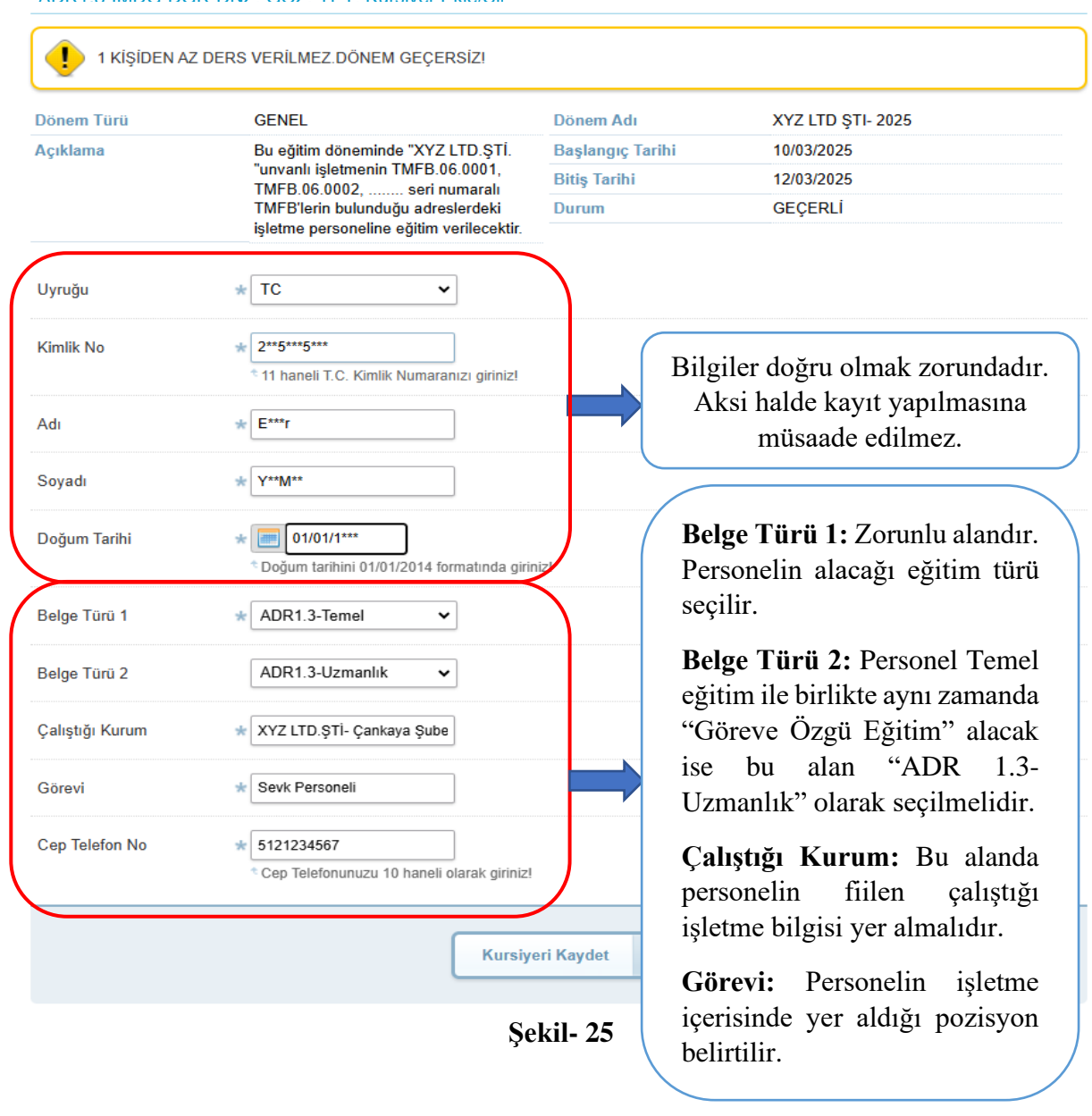

ADR1.3-IMDG-DGR-DN7 GÖ7 YFT Kursiver Fkle/Sil

Şekil-25'deki alanlar doğru bir şekilde doldurulduktan sonra "**Kursiyeri Kaydet**" butonuna tıklanır. Bilgileri doğru ve tam olan personelin başarılı bir şekilde kayıt edilmesi halinde Şekil-26'da yer alan bilgi görüntülenecektir. Eklenen personelin kaydını silmek için "**Sil**" butonuna tıklanır.

ADR1,3-IMDG-DGR-DNZ. GÖZ. YET. Kursiver Ekle/Sil

Işleminiz Başarıyla Gerçekleştirilmiştir.

Şekil-26

# 4.3.3 Eğitim Alacak Personelin (Kursiyer) Liste Halinde Görüntülenmesi

ADR1,3-IMDG-DGR-DNZ. GÖZ. YET. Kursiyer Listele

| Eğitin | n Dönemleri Listesi  |                                          |            |                  |              |         |     |
|--------|----------------------|------------------------------------------|------------|------------------|--------------|---------|-----|
| Kodu   | Dönem Adı            | Açıklama                                 | Dönem Türü | Başlangıç Tarihi | Bitiş Tarihi | Durum   |     |
| 6      | XYZ LTD ŞTI- 2025    | Bu eğitim döneminde "XYZ LTD.ŞTİ. "unvan | GENEL      | 10/03/2025       | 12/03/2025   | KILITLI | Seç |
| 6      | GENEL BİL-ŞUBAT 2025 | TEST TEST                                | GENEL      | 21/02/2025       | 21/02/2025   | KILITLI | Seç |
| 6      | test                 | test                                     | GENEL      | 19/02/2025       | 19/02/2025   | KILITLI | Seç |

Şekil- 27

Eğitim dönemine kayıt edilen personellerin listesine ulaşmak için Şekil-23'te yer alan "**Kursiyer Listele**" hizmeti tıklanır. Açılacak ekranda (Şekil-27) ilgili eğitim dönemi seçilir ve seçilen eğitim döneminde eğitim alacak personellerin listesi Şekil-28'daki gibi listelenir.

ADR1.3-IMDG-DGR-DNZ. GÖZ. YET. Kursiver Listele

| Kursiyer Listesi |            |                              |            |  |  |  |
|------------------|------------|------------------------------|------------|--|--|--|
| TC.Kimlik No     | Adı Soyadı | Belge Türü                   | Açıklama   |  |  |  |
| 1                | A E        | ADR1.3-Temel ADR1.3-Uzmanlık | Yeni Kayıt |  |  |  |
| 3                | E B        | ADR1.3-Temel                 | Yeni Kayıt |  |  |  |

Şekil-28

### 4.4 Eğitim Döneminin Onaylanması (4. Adım)

ADR Eğitim Sorumlusu tarafından Bakanlığa bildirilen eğitim planına ilişkin eğitim döneminin, Eğitim Yönergesinin 11 inci maddesinin altıncı fıkrası gereğince eğitimi verecek kişi tarafından onaylanması zorunludur. Eğitimi verecek kişi <u>www.turkiye.gov.tr</u> adresinden e-Devlet uygulamasına giriş yapmalıdır. Eğitim verecek kişi e-Devlette *"Ulaştırma ve Altyapı Bakanlığı/Eğitim İşlemleri/Eğitici Belgesi Oluşturma/Sözleşme İşlemleri/Dönem Onaylama" (Şekil-29)* hizmetini tıklamalıdır.

Eğitim İşlemleri

😂 🛛 Eğitici Belgesi Oluşturma/Sözleşme İşlemleri/Dönem Onaylama

#### Şekil- 29

Hizmete giriş yapan eğitim verecek kişi ilgili Şekil-30'deki gibi ilgili dönem bilgilerini kontrol ederek "Onayla" butonuna tıklar.

| Eğitmenin V   | erdiği Dersle | r                            |                            |                  |                                    |                |                      |  |
|---------------|---------------|------------------------------|----------------------------|------------------|------------------------------------|----------------|----------------------|--|
| Adı Soyadı    | Dönem<br>Türü | Dersin Adı                   | C<br>T                     | Dersin<br>Tarihi | Başlangıç<br>Saati                 | Bitiş<br>Saati | Eğitim Verilecek Yer |  |
| E<br>B        | ADR13         | Genel Bilinçlendi<br>Eğitimi | nel Bilinçlendirme<br>.imi |                  | 10:00                              | 12:00          | TEST TEST            |  |
| E.<br>B       | ADR13         | Emniyet Eğitimi              | 1                          | 1.03.2025        | 10:00                              | 12:00          | TEST TEST            |  |
| E<br>B        | ADR13         | Göreve Özgü Eği              | tim 1                      | 2.03.2025        | 13:30                              | 15:30          | TEST TEST            |  |
| SRC5/TMGD     | ) Dönem Ona   | ylama                        |                            |                  |                                    |                |                      |  |
| Donem<br>Kodu | Adı Soyadı    | Başlangıç<br>Tarihi          | Bitiş Taril                | ihi Dönem Adı    |                                    | Eğitim Veri    | lecek Yer İşlem      |  |
| AU            | E<br>B        | 10.03.2025                   | 12.03.202                  | ADR13 X<br>2025  | DR13 XYZ LTD ŞTI-<br>125 TEST TEST |                | Onayla               |  |

Şekil- 30

Eğitim verecek kişinin e-Devletten eğitim dönemine onay verdikten sonra personel için eğitim planlaması tamamlanır. Eğitim verecek kişi eğitim planında yer alan bilgiler çerçevesinde personele gerekli eğitimleri verir, eğitimin sonunda Eğitim Yönergesinin 5 inci maddesinin dördüncü fıkrası gereğince sınav yapar.

### 4.5 Personel Durum ve Sınav Bilgileri Giriş İşlemleri (5.Adım)

ADR Eğitim Sorumlusu, verilen eğitimin sonunda yapılan sınava ve personelin eğitime devam durumuna ilişkin bilgileri kamu.turkiye.gov.tr adresinden Bakanlığa bildirir. Şekil-23'te yer alan "**Kursiyer Puan Girişi**" hizmeti tıklanır ve açılan ekranda (Şekil-31) ilgili eğitim dönemi seçilerek devam edilir.

| ADR1     | 3-IMDG-DGR-DNZ. GÖZ. YET | . Kursiyer Puan Giri | și         |                  |              |         |          |
|----------|--------------------------|----------------------|------------|------------------|--------------|---------|----------|
| Eğitim D | önemleri Listesi         |                      |            |                  |              |         |          |
| Kodu     | Dönem Adı                | Açıklama             | Dönem Türü | Başlangıç Tarihi | Bitiş Tarihi | Durum   | $\frown$ |
| 6        | GENEL BİL-ŞUBAT 2025     | TEST TEST            | GENEL      | 21/02/2025       | 21/02/2025   | KILITLI | Seç      |
| 6        | test                     | test                 | GENEL      | 19/02/2025       | 19/02/2025   | KILITLI | Seç      |

Şekil- 31

İlgili eğitim dönemi seçimi yapıldıktan sonra açılacak ekranda <sup>(Şekil-32)</sup> eğitim alan personelin durum ve sınav puan bilgileri girilir. Bu ekranda girilen bilgiler daha sonrasında bir daha **değiştirilemeyeceği** için durum ve sınav puan bilgilerinin dikkatlice girilmesi gerekmektedir.

| ADR1.3-IMD0      | G-DGR-DN2  | Z. GÖZ. YE | T. Kursiver Puan | ı Girisi              |              |          |                |
|------------------|------------|------------|------------------|-----------------------|--------------|----------|----------------|
| Dönem Türü       |            | GENEL      |                  | Dönei                 | m Adı        | GENEL    | BİL-ŞUBAT 2025 |
| Açıklama         |            | TEST TEST  | Г                | Başla                 | ngıç Tarihi  | 21/02/20 | 25             |
| Bitiş Tarihi     |            | 21/02/2025 |                  | Durur                 | n            | ONAYLA   | NDI            |
| Kursivar Listasi |            |            |                  |                       |              |          |                |
| T.C. Kimlik No   | Adı Soyadı |            | Belge Türü       | Durumu                | Puan         |          | Açıklama       |
| 2                | E. Y       |            | ADR1.3-Temel     | Seçiniz 🗸             | 70           |          |                |
| 4                | B E        |            | ADR1.3-Temel     | Seçiniz               | 70           |          |                |
| 4                | Б,         |            | ADR1.3-Uzmanlık  | Başarılı<br>Başarısız | 100          |          |                |
|                  |            |            |                  | Devamsızlık           |              |          |                |
|                  |            |            | Geri Dör         | Puan                  | ıları Kaydet | >        |                |

Şekil- 32

Şekil-32'te yer aldığı şekliyle eğitim alan personelin durum ve sınav puanı bilgileri girildikten sonra "**Puanları Kaydet**" butonuna tıklanır.

### 4.6 Eğitim Döneminin Bölge Müdürlüğünce Onaylanması (6.Adım)

Eğitimin sonunda eğitim almış personelin durumu ve sınav puanlarına ilişkin giriş işlemleri (Şekil-32) tamamlanmasına müteakip, ilgili eğitim dönemi eğitim verilen adres ilinde yetkili olan Bölge Müdürlüğünün onayına sunulur. İlgili Bakanlık Bölge Müdürlüğü Eğitim Yönergesi hükümleri kapsamında eğitim dönemini inceler. İnceleme sonucunda uygun bulunan eğitim dönemi onaylanır.

### 4.7 ADR Eğitim Tamamlama Belgesi Düzenlenmesi (7.Adım)

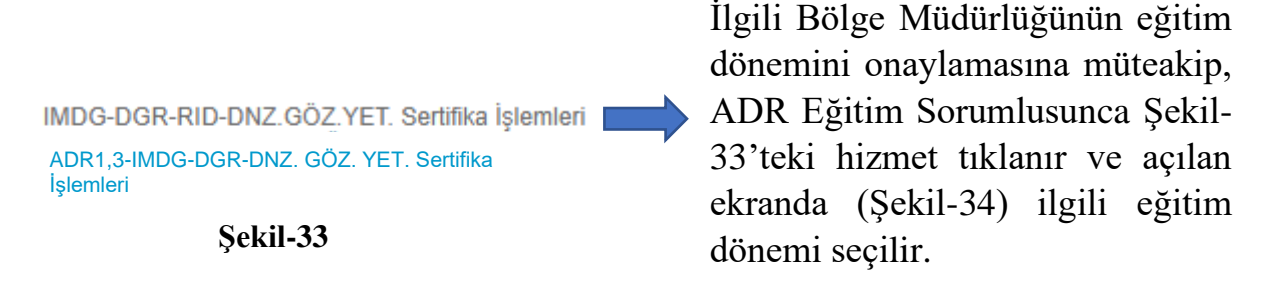

| ADR 1,3-IMDG-DGR-DNZ, GOZ, TET, KUISIyer Puan Girişi | ADR1,3-IMDG-DGR-DNZ. | GÖZ. | YET. | Kursiyer | Puan | Girişi |
|------------------------------------------------------|----------------------|------|------|----------|------|--------|
|------------------------------------------------------|----------------------|------|------|----------|------|--------|

| Eğitim D | önemleri Listesi     |           |            |                  |              |             |
|----------|----------------------|-----------|------------|------------------|--------------|-------------|
| Kodu     | Dönem Adı            | Açıklama  | Dönem Türü | Başlangıç Tarihi | Bitiş Tarihi | Durum       |
| 6        | GENEL BİL-ŞUBAT 2025 | TEST TEST | GENEL      | 21/02/2025       | 21/02/2025   | KILITLI Seç |

Şekil-34

Şekil-34'deki gibi ilgili eğitim dönemi seçildikten sonra açılacak ekranda (Şekil-35) seçilen dönemde eğitim almış personelin ADR Eğitim Tamamlama belgelerinin çıktıları alınır ve <u>eğitim veren kişi tarafından imzalanır.</u>

ADR1,3-IMDG-DGR-DNZ. GÖZ. YET. Sertifika İşlemleri

| Dönem Türü                              | GENEL      |                 | Dönem Adı          | GENEL BİL-ŞUBAT 2025 |           |
|-----------------------------------------|------------|-----------------|--------------------|----------------------|-----------|
| AçıklamaTEST TESTBitiş Tarihi21/02/2025 |            |                 | Başlangıç Tarihi   | 21/02/2025           |           |
|                                         |            |                 | Durum              |                      | ONAYLANDI |
| Sertifka Alanla                         | r Listesi  |                 |                    |                      |           |
| Kimlik No                               | Adı Soyadı | Belge Türü      | İletişim Bilgileri | Bakanlık Açıklaması  | PDF       |
| 2                                       | E )        | ADR1.3-Temel    | 515                |                      | Görüntüle |
| 4                                       | B E        | ADR1.3-Temel    | 518                |                      | Görüntüle |
| <b>4</b> :                              | B F        | ADR1.3-Uzmanlık | 518                |                      | Görüntüle |

Şekil- 35

Eğitim veren kişi tarafından imzalanacak ADR Eğitim Tamamlama Belge Örnekleri (Şekil-36-37)

|                                                                                                    | Genel Bilinçlendirme ve Emniyet Eğitimi                                                                                                    |
|----------------------------------------------------------------------------------------------------|----------------------------------------------------------------------------------------------------|
| EĞİTİMİN ADI:                                                                                                    | ADR1.3-Temel                                                                                                    |
| TC KİMLİK NUMARASI:                                                                                                    | 2                                                                                                    |
| ADI SOYADI:                                                                                                    | E Y                                                                                                    |
| EĞİTİM DÖNEM TARİHİ :                                                                                                    | 21.02.2025 21.02.2025                                                                                                    |
| BELGE VERILIŞ TARIHI:                                                                                                    | 21/02/2025                                                                                                    |
| ÇALIŞTIĞI KURUM:                                                                                                    | Test Firması (1111111000)                                                                                                    |
| GÖREVİ:                                                                                                    | Paketleme Personeli                                                                                                    |
| EĞİTİM VEREN KİŞİ:                                                                                                    | ЕВ                                                                                                    |
| BELGE GEÇERLİLİK                                                                                                    | 21/02/2027                                                                                                    |
| BELGE NUMARASI:                                                                                                    | UHDGM/A // /2025/ADR1.3-Temel/                                                                                                    |
|                                                                                                    | Şekil- 36                                                                                                    |
| ADR 1.3 KA                                                                                                    | Şekil- 36<br>Apsamında tehlikeli yük taşımacılığı eğitim tamamlama belgesi                                                                                                    |
| ADR 1.3 KA                                                                                                    | Şekil- 36<br>Apsamında tehlikeli yük taşımacılığı eğitim tamamlama belgesi<br>Göreve Özgü Eğitim                                                                                                    |
| ADR 1.3 KA<br>EĞİTİMİN ADI:                                                                                                    | Şekil- 36<br>APSAMINDA TEHLİKELİ YÜK TAŞIMACILIĞI EĞİTİM TAMAMLAMA BELGESİ<br>Göreve Özgü Eğitim<br>ADR1.3-Uzmanlık                                                                                                    |
| ADR 1.3 KA<br>EĞITİMİN ADI:<br>TC KİMLİK NUMARASI:                                                                                                    | Şekil- 36<br>APSAMINDA TEHLİKELİ YÜK TAŞIMACILIĞI EĞİTİM TAMAMLAMA BELGESİ<br>Göreve Özgü Eğitim<br>ADR1.3-Uzmanlık                                                                                                    |
| ADR 1.3 KA<br>EĞİTİMİN ADI:<br>TC KİMLİK NUMARASI:<br>ADI SOYADI:                                                                                                    | Şekil- 36         APSAMINDA TEHLİKELİ YÜK TAŞIMACILIĞI EĞİTİM TAMAMLAMA BELGESİ         Göreve Özgü Eğitim         ADR1.3-Uzmanlık         4         B       E                                                                                                    |
| ADR 1.3 KA<br>EĞİTİMİN ADI:<br>TC KİMLİK NUMARASI:<br>ADI SOYADI:<br>EĞİTİM DÖNEM TARİHİ :                                                                                                    | Şekil- 36         APSAMINDA TEHLİKELİ YÜK TAŞIMACILIĞI EĞİTİM TAMAMLAMA BELGESİ         Göreve Özgü Eğitim         ADR1.3-Uzmanlık         4         B       E         21.02.2025 21.02.2025                                                                      |
| ADR 1.3 KA<br>EĞİTİMİN ADI:<br>TC KİMLİK NUMARASI:<br>ADI SOYADI:<br>EĞİTİM DÖNEM TARİHİ :<br>BELGE VERİLİŞ TARİHİ:                                                                                                    | Şekil- 36   APSAMINDA TEHLİKELİ YÜK TAŞIMACILIĞI EĞİTİM TAMAMLAMA BELGESİ   Göreve Özgü Eğitim   ADR1.3-Uzmanlık   4   B   21.02.2025 21.02.2025   21/02/2025                                                                                                    |
| ADR 1.3 KA<br>EĞİTİMİN ADI:<br>TC KİMLİK NUMARASI:<br>ADI SOYADI:<br>EĞİTİM DÖNEM TARİHİ :<br>BELGE VERİLİŞ TARİHİ:<br>ÇALIŞTIĞI KURUM:                                                                                          | Sekil- 36   APSAMINDA TEHLİKELİ YÜK TAŞIMACILIĞI EĞİTİM TAMAMLAMA BELGESİ   Göreve Özgü Eğitim   ADR1.3-Uzmanlık   4   B   21.02.2025 21.02.2025   21/02/2025   Test Firması(1111111000)                                                                          |
| ADR 1.3 KA<br>EĞİTİMİN ADI:<br>TC KİMLİK NUMARASI:<br>ADI SOYADI:<br>EĞİTİM DÖNEM TARİHİ :<br>BELGE VERİLİŞ TARİHİ:<br>ÇALIŞTIĞI KURUM:<br>GÖREVİ:                                                                               | Sekil- 36   APSAMINDA TEHLİKELİ YÜK TAŞIMACILIĞI EĞİTİM TAMAMLAMA BELGESİ   Göreve Özgü Eğitim   ADR1.3-Uzmanlık   4   B   21.02.2025 21.02.2025   21/02/2025   Test Firması(1111111000)   Üretim Personeli                                                       |
| ADR 1.3 KA<br>EĞİTİMİN ADI:<br>TC KİMLİK NUMARASI:<br>ADI SOYADI:<br>EĞİTİM DÖNEM TARİHİ :<br>BELGE VERİLİŞ TARİHİ:<br>ÇALIŞTIĞI KURUM:<br>GÖREVİ:<br>EĞİTİM VEREN KİŞİ:                                                         | Spekil- 36   APSAMINDA TEHLİKELİ YÜK TAŞIMACILIĞI EĞİTİM TAMAMLAMA BELGESİ   Göreve Özgü Eğitim   ADR1.3-Uzmanlık   4   B   21.02.2025 21.02.2025   21.02/2025   Test Firması(111111100)   Oretim Personeli   E   B                                               |
| ADR 1.3 KA<br>EĞİTİMİN ADI:<br>TC KİMLİK NUMARASI:<br>ADI SOYADI:<br>EĞİTİM DÖNEM TARİHİ :<br>BELGE VERİLİŞ TARİHİ:<br>ÇALIŞTIĞI KURUM:<br>GÖREVİ:<br>EĞİTİM VEREN KİŞİ:<br>BELGE GEÇERLİLİK                                     | Sekil- 36   APSAMINDA TEHLİKELİ YÜK TAŞIMACILIĞI EĞİTİM TAMAMLAMA BELGESİ   Göreve Özgü Eğitim   ADR1.3-Uzmanlık   4   B   2   1.02.2025 21.02.2025   21.02.2025 21.02.2025   Test Firması(111111100)   Üretim Personeli   E   B   2   102.2027                   |
| ADR 1.3 KA<br>EĞİTİMİN ADI:<br>EĞİTİMİN ADI:<br>TC KİMLİK NUMARASI:<br>ADI SOYADI:<br>EĞİTİM DÖNEM TARİHİ :<br>BELGE VERİLİŞ TARİHİ:<br>ÇALIŞTIĞI KURUM:<br>GÖREVİ:<br>EĞİTİM VEREN KİŞİ:<br>BELGE GEÇERLİLİK<br>BELGE NUMARASI: | Sekil- 36     APSAMINDA TEHLİKELİ YÜK TAŞIMACILIĞI EĞİTİM TAMAMLAMA BELGESİ     Göreve Özgü Eğitim     ADR1.3-Uzmanlık     4   B   21.02.2025 21.02.2025   21/02/2025   Test Firması(1111111000)   Üretim Personeli   E B   21/02/2027   UHDGM// ``1`2025/ADR1.3- |

# 5. Dikkat Edilmesi Gereken Diğer Hususlar

- Eğitimlerde, katılımcı devam çizelgeleri tutulmalıdır.
- Eğitim kayıtları, ilgili sorumlular tarafından dijital veya fiziki olarak en az beş yıl saklanmalıdır.
- Eğitimin başlangıç tarihinden üç gün öncesine kadar eğitim döneminin bildirilmiş ve sisteme en az bir personelin kayıt edilmiş olması gerekmektedir. Bu duruma uygun olarak açılmayan eğitim dönemleri sistem tarafından iptal edilir. Ayrıca, eğitim başlangıç tarihine üç gün kala sistemde eğitim dönemi bilgileri ve eğitim verecek kişi bilgilerinde değişiklik yapılamaz.
- Eğitim başlangıç tarihinden üç gün öncesine kadar eğitim döneminin <u>eğitimi</u> <u>verecek kişi tarafından onaylanması</u> gerekmektedir. Bahse konu süreye kadar onaylanmayan eğitim dönemleri sistem tarafından iptal edilir.
- Eğitim başlangıç tarihinden bir gün öncesine saat:20:00'ye kadar kursiyer ekleme/çıkarma işlemi yapılabilir. <u>Tüm katılımcılar silinmek suretiyle eğitim</u> <u>dönemi iptal edilebilir.</u>
- Geçerli bir "Genel Bilinçlendirme ve Emniyet Eğitimi" sertifikası olmayan personele "Göreve Özgü Eğitim" sertifikası düzenlenmez.
- Açılan eğitim dönemleri, eğitim başlangıç tarihine üç gün kala eğitim alacak personel için uygun eğitim seçimi ile eğitim tarih ve sürelerine ilişkin sistem tarafından kontroller yapılır. <u>Herhangi bir uygunsuzluk olması durumunda</u> uygun olmayan eğitim dönemleri sistem tarafından iptal edilir. (Yön. 11/8)
- ➢ Gün içerisinde en geç saat:18:00'e kadar eğitim planlanabilir.
- Her bir eğitim dönemi, <u>en az bir en fazla 120 (2025 yılında verilecek eğitimler</u> için) katılımcı olacak şekilde planlanabilir.

### Eğitim Yönergesi ile Kılavuz Hakkında İdari Sorularınız için:

### 0312 203 10 00 / Dahili (3919-3918-3950-3678)